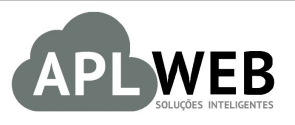

# PROCEDIMENTO OPERACIONAL PADRÃO - POP

| APLWEB SOLUÇÕES INTELIGENTES      |                                | Versão do Documento Nº   | 2.0        |  |  |
|-----------------------------------|--------------------------------|--------------------------|------------|--|--|
| SISTEMA APLWEB<br>DEPARTAMENTO(S) |                                | Data da Revisão          | 15/05/2018 |  |  |
| MÓDULO/MENU COM                   | IERCIAL E PRODUTOS/SERVIÇOS    | Data de Publicação       |            |  |  |
| Procedimento                      | Cancelamento de Pedidos no APL | nto de Pedidos no APLWeb |            |  |  |
| Gestor                            |                                |                          |            |  |  |

# 1. Descrição

Este Procedimento Operacional Padrão define as etapas necessárias para fazer o cancelamento e visualização de um pedido cancelado no APLWeb.

### 2. Responsáveis:

Relacionar abaixo as pessoas que detém papel primário no POP, dentro da ordem em que a atividade é executada, preferencialmente incluir dados de contato como e-mail e telefone.

# a. LISTA DE CONTATOS:

| Nº | Nome        | Telefone | e-mail |
|----|-------------|----------|--------|
| 1  | Titular:    |          |        |
| T  | Substituto: |          |        |
| 2  | Titular:    |          |        |
| 2  | Substituto: |          |        |

# 3. Requisitos:

Para realizar o cancelamento de um pedido no APLWeb é necessário que o mesmo esteja cadastrado no sistema.

#### 4. Atividades:

Abaixo estão os passos necessários para o **(I)**cancelamento de um pedido e **(II)**a visualização de pedidos cancelados no APLWeb.

**POP Nº:** 1801.0091 **Título: Cancelamento de Pedidos no APLWeb** 

### I. Cancelando um Pedido no APLWeb

Passo 1. No menu do topo, clique em Comercial.

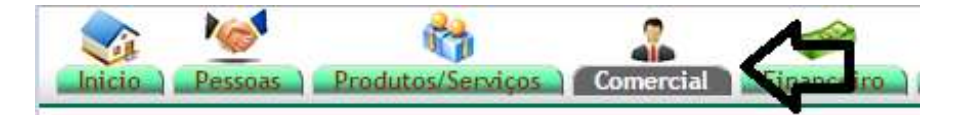

Passo 2. No menu da lateral, em "Pedidos de Clientes", clique em "Lista".

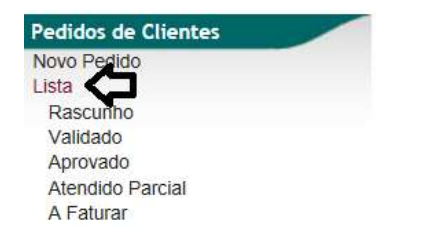

**Passo 3.** Clique em um dos pedidos disponíveis na lista. Vale lembrar, que é possível fazer filtragens para tornar mais ágil o processo, como buscando através da referência do pedido ("Ref."), do cliente ("Ref. Cliente"), situação cadastral, nome do cliente ("Pessoa") e até mesmo selecionando o tipo de pedido ("Pedidos Consignados" ou "Pedidos Transferências").

|                 |            |                              | Detalhado                | por Pedidos             |               |                 |           |           |           |         |            |                 |      |
|-----------------|------------|------------------------------|--------------------------|-------------------------|---------------|-----------------|-----------|-----------|-----------|---------|------------|-----------------|------|
| Ref. 🕶 🚺 Vendeo | lor        | Representante 🕶              | Pessoa R                 | ef.Cliente              | Data Pedid    | 0               |           | Data d    | e Envio   |         | Situaç     | ção Cada        | stra |
|                 |            | × *                          | via direta 🧲             |                         | ⇒             | A               |           | E         | A         |         |            |                 |      |
| Prazo:          | ~ 😭        | Forma: V                     | Pedidos Consignados '    | Pedidos Trar            | nsferencias ? | Grupos de Emp   | oresas:   |           | ,         | / Pe    | Ras<br>Val | scunho          |      |
| Ref.:           |            | Cancelados parcialr          | nente ? Es               | tilo: Todos             | ~             | Orig            | em: Todos | ~         | UF:       | ~ 7     | Apr<br>A F | ovado<br>aturar |      |
|                 |            |                              | Clique aqui para selecio | nar Estoque/Filiais/Loj | as            |                 |           |           |           |         | Car        | ncelado         | s    |
|                 |            |                              | Clique aqui para s       | elecionar a Coleção     |               |                 |           |           |           |         |            |                 |      |
| ef. 🕶           | Vendedor 🕶 | Pessoa 💌                     | Ref.Cliente 🕶            | Data Pedido 🛹           | Tempo 🕶       | Ult.Envio       | Tot.Peças | Total 🕶 🔺 | Desc.     | Canc.   | Valor      | Atend.          | St   |
| PV00001143      | 012 SANDRA | VIA DIRETA PRIVATE LABEL INC | )                        | 30 Novembro 2017        | - 0           | 1 Dezembro 2017 | 204       | 13.835,20 | 2.767,04  | 0,00 11 | .068,16    | 100 %           | , (  |
| 0 000000000     | 012 SANDRA |                              | )                        | 19 Outubro 2017         | 201           | 0 Setembro 2017 | 782       | 51.036,80 | 10.207,36 | 0,00 40 | .829,44    | 33 %            | , (  |
| J FV00000340    |            |                              |                          |                         |               |                 |           |           |           |         |            |                 |      |

**Passo 4.** Em seguida lhe será mostrada a ficha do pedido e, ao final da página, a opção "Cancelar". Clique nesta opção para que o pedido seja cancelado.

| Ref.                            | PV00001143                                                                                              | Ge                    |
|---------------------------------|----------------------------------------------------------------------------------------------------|-----------------------|
| Ref. Cliente                    |                                                                                                    |                       |
| essoa                           | 1 WIA DIRETA PRIVATE LABEL IND. E COM. DE CONFECCOES LIDA                                               |                       |
| Descontos                       | Este cliente tem um Desconto por default de 20%. Este cliente não tem mais Descontos fixos disponíveis. |                       |
| /endedor                        | 2 69 - 012 SANDRA Estoque/Fili                                                                          | al/Loja 🌌 1 - FABRICA |
| Representante                   | Representante (NÃO INFORMADO NO PEDIDO)                                                                 | olecao 🃝              |
| Data                            | 30 Novembro 2017                                                                                        |                       |
| )ata de entrega                 | 2 30 Novembro 2017                                                                                      | Observação :          |
| ipo de Pagamento                | VALE 60/90                                                                                              |                       |
| forma de Pagamento              | Dinheiro                                                                                                |                       |
| Disponibilidade                 |                                                                                                    |                       |
| onte                            |                                                                                                    |                       |
| /alor                           | 13.835,20 Real                                                                                          | Nota Privada :        |
| /alor do ICMS                   | 0,00 Real                                                                                               |                       |
| rete                            | 0,00 Real                                                                                               |                       |
| otal                            | 11.068,16 Real                                                                                          |                       |
| Consignado ?                    | NÃO                                                                                                    |                       |
| ransferência ? (Não Recebida) 🛆 | NÃO                                                                                                    |                       |
| Cupom Fiscal ?                  | 2 SIM                                                                                                   |                       |
| Istilo                          | <b>T</b>                                                                                                |                       |
| otal de Peças                   | 204                                                                                                    |                       |
| otal de SKU's                   | 20                                                                                                    |                       |
| Situação Cadastral              | C Esturado                                                                                              |                       |

**Passo 5.** Posteriormente, aparecerá uma mensagem de confirmação de cancelamento como a mostrada abaixo. Clique em "Sim".

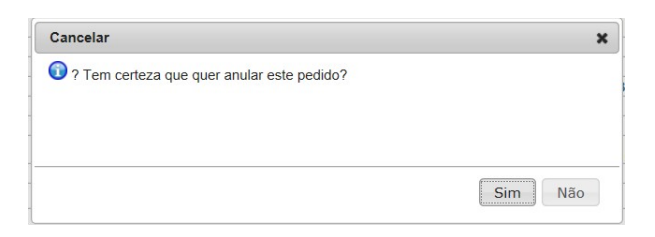

Após isso o pedido passará para o status "Cancelado".

| Pedido de Cliente Ficha Pedido   | Etiquetas Reposição Por Referência Contato do Pedido Documentos Notas Log                               |  |  |  |  |  |
|----------------------------------|----------------------------------------------------------------------------------------------------|--|--|--|--|--|
| Ref.                             | PV00001143                                                                                              |  |  |  |  |  |
| Ref. Cliente                     |                                                                                                    |  |  |  |  |  |
| Pessoa                           | W WA DIRETA PRIVATE LABEL IND. E COM. DE CONFECCOES L'TDA                                               |  |  |  |  |  |
| Descontos                        | Este cliente tem um Desconto por default de 20%. Este cliente não tem mais Descontos fixos disponíveis. |  |  |  |  |  |
| Vendedor                         | 2 69 - 012 SANDRA                                                                                       |  |  |  |  |  |
| Representante                    | Representante (NÃO INFORMADO NO PEDIDO)                                                                 |  |  |  |  |  |
| Data                             | 30 Novembro 2017                                                                                        |  |  |  |  |  |
| Data de entrega                  | 2 30 Novembro 2017                                                                                      |  |  |  |  |  |
| Tipo de Pagamento                | VALE 60/90                                                                                              |  |  |  |  |  |
| Forma de Pagamento               | Dinheiro                                                                                                |  |  |  |  |  |
| Disponibilidade                  |                                                                                                    |  |  |  |  |  |
| Fonte                            |                                                                                                    |  |  |  |  |  |
| Valor                            | 13.835,20 Real                                                                                          |  |  |  |  |  |
| Valor do ICMS                    | 0,00 Real                                                                                               |  |  |  |  |  |
| Frete                            | 0,00 Real                                                                                               |  |  |  |  |  |
| Total                            | 11.068,16 Real                                                                                          |  |  |  |  |  |
| Consignado ?                     | NÃO                                                                                                    |  |  |  |  |  |
| Transferência ? (Não Recebida) 🛆 | NÃO                                                                                                    |  |  |  |  |  |
| Cupom Fiscal ?                   | 2 SIM                                                                                                   |  |  |  |  |  |
| Estilo                           |                                                                                                    |  |  |  |  |  |
| Total de Peças                   | 204                                                                                                    |  |  |  |  |  |
| Total de SKU's                   | 20                                                                                                    |  |  |  |  |  |
| Situação Cadastral               | Cancelado                                                                                               |  |  |  |  |  |

### II. Visualizando Pedidos Cancelados

**Passo 1.** Para que você possa visualizar os pedidos com o status "Cancelado", repita os passos 1 e 2 do tópico anterior.

Passo 2. Após clicar em "Lista", aparecerão as opções mostradas abaixo. Selecione a opção "Cancelado".

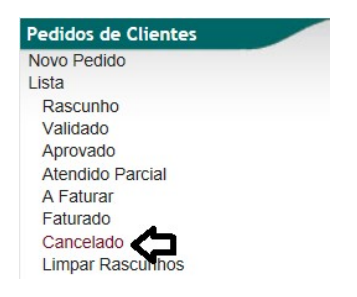

**Passo 3.** Logo após isso lhe será exibida a lista de pedidos cancelados no sistema. Clique na referência do pedido desejado. Lembrando que também é possível fazer filtragens para facilitar sua busca.

| P            | Lista de   | Pedidos    |                        |                       |                             |                       |               |                      |                          |
|--------------|------------|------------|------------------------|-----------------------|-----------------------------|-----------------------|---------------|----------------------|--------------------------|
|              |            |            |                        | Detalh                | ado por Pedidos             |                       |               |                      |                          |
| Ref. 💌 🔺     | Vendeo     | lor        | Representante 💌        | Pessoa                | Ref.Cliente                 | Data Pedido           |               | Data de Envio        | Situação Cadastral       |
| 1143         | <b>(</b> ) |            | ~                      | x •                   |                             | A                     |               | A                    | ⊟ Cancelados ∨           |
| Pra          | azo:       | ~ 😭        | Forma:                 | ✓☆ □ Pedidos Consigna | dos ? 🗌 Pedidos Tra         | ansferencias ? Grupos | de Empresas:  | -                    | Pesquisar                |
|              | Ref.:      |            | □ Cancelados p         | parcialmente ?        | Estilo: Todos               | $\checkmark$          | Origem: Todos | ✓ UF:                | ~ 😭                      |
|              |            |            |                        | Clique aqui para se   | lecionar Estoque/Filiais/Lo | jas                   |               |                      |                          |
|              |            |            |                        | Clique aqui pa        | ara selecionar a Coleção    |                       |               |                      |                          |
| Ref. 💌 🔺     |            | Vendedor 🕶 | Pessoa 🖍               | Ref.Cliente           | Data Pedido 🕶               | Tempo 🛹 Ult.Env       | io Tot.Peças  | Total 🖡 Desc.        | Canc. Valor Atend. St.   |
| D PV0000     | 1143 📥     | 012 SANDRA | 🕼 VIA DIRETA PRIVATE L | ABEL IND              | 30 Novembro 2017            | - 01 Dezembr          | o 2017 204    | 13.835,20 2.767,04 1 | 3.835,20 -2.767,04 100 % |
| Total de peo | didos:     |            |                        |                       |                             | 1                     | 204           | 13.835,20 2.767,04 1 | 3.835,20 -2.767,04       |